## Google meet 軟體 當學生(使用者)拿到視訊會議的網址 要怎麼處理呢!!!

### (桌機、筆電 或是 手機 都適用)

#### 首先!!! 校內老師與同學

#### 請盡量從師大的資訊中心網頁進入(為何呢!!!)

| 國立臺湾師範大學<br>National Talwan Normal University | 網站導覽學生教職員             |
|-----------------------------------------------|-----------------------|
| ः∷ 關於師大 學術軍位 行政組織                             |                       |
| 行政組織                                          |                       |
| 校長                                            | 副校長                   |
| 秘書室                                           | 教務處                   |
| 公共事務中心、校務研究辦公室                                | 通識教育中心、教學發展中心、網路大學籌備處 |
| 總務處                                           | 研究發展處                 |
| 攀生宿舍管理中心                                      | 創新育成中心、貴重儀器中心、研究倫理中心  |
| 國際事務處                                         | 師資培育學院                |
| 資訊中心                                          | 人事室                   |
| 體育室                                           | 環境安全衛生中心              |

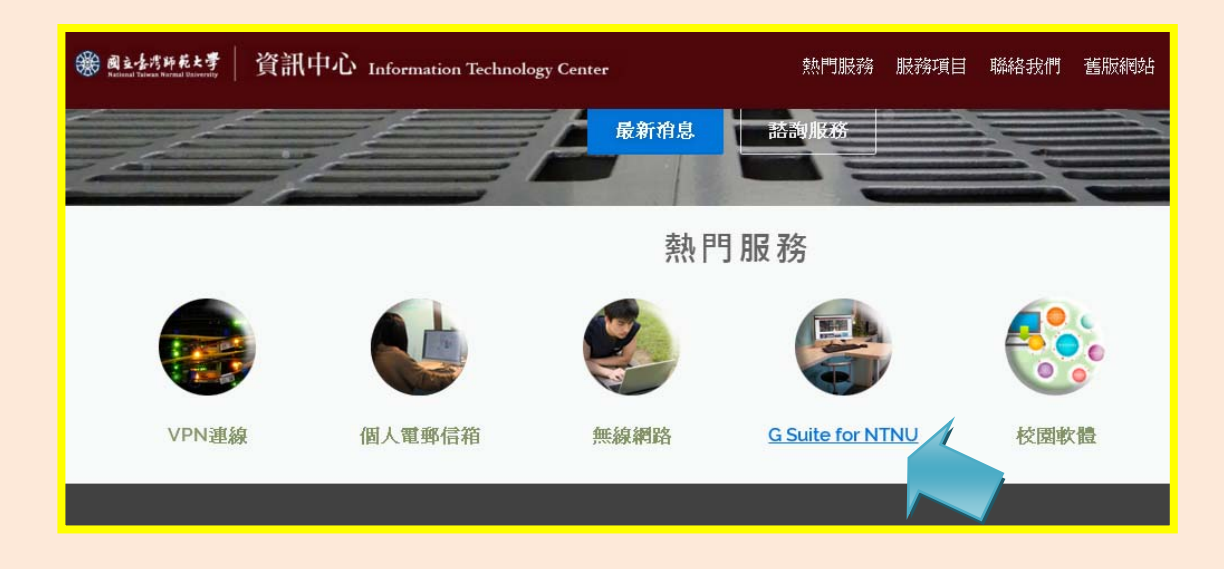

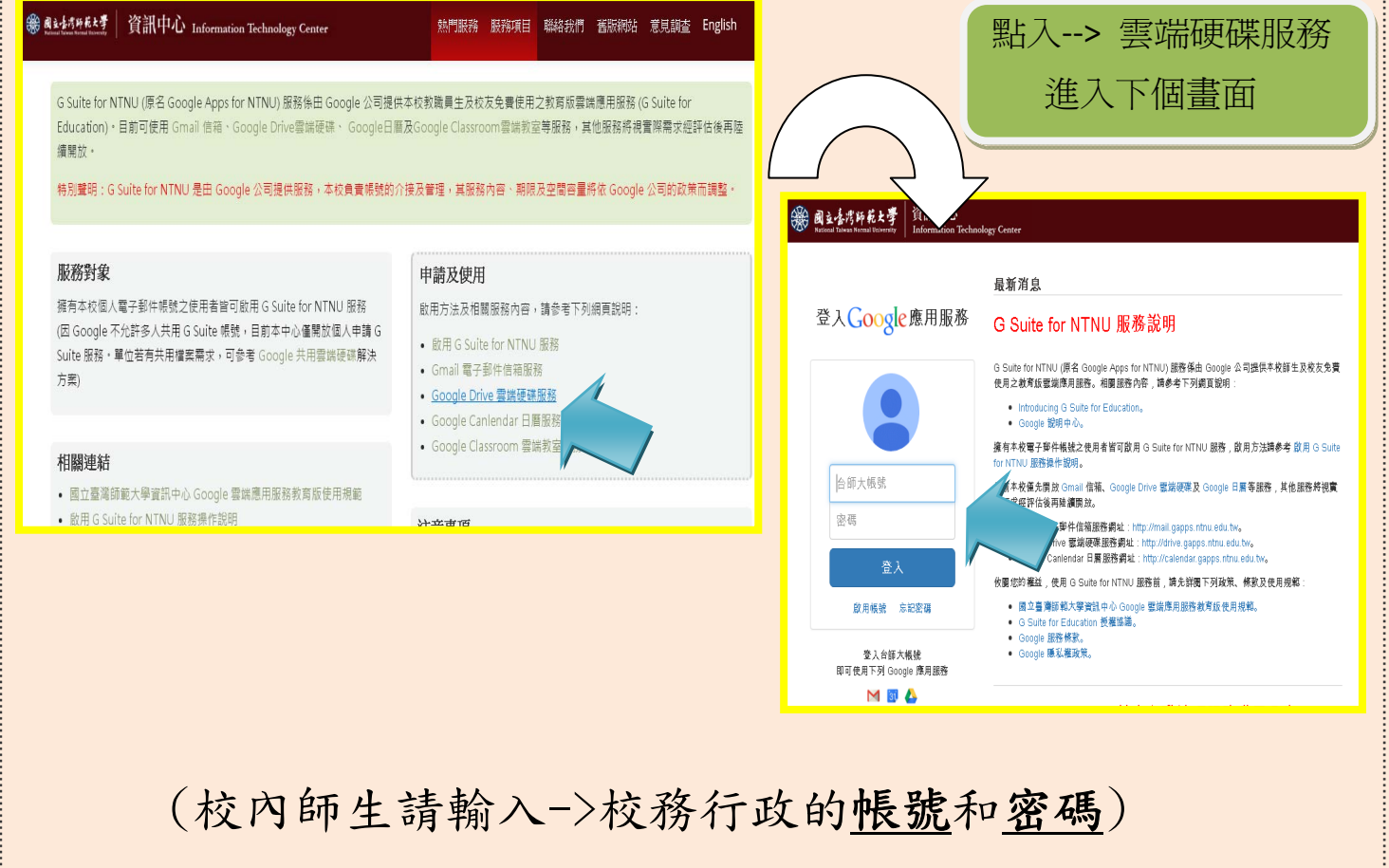

**登錄之後就是會呈現->** 台師大 王 0 明

#### 然後拿到視訊網址 直接就可點入囉!!

https://meet.google.com/xxx-xxxo-zkf(範例!!)

# 這樣在視訊會議中 就很清楚參加者是誰

## (同時也讓老師點名方便唷)!!

\*\*Google Drive 雲端硬碟也可存很多資料唷!!